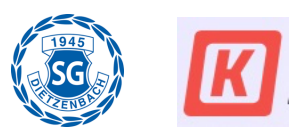

### Einleitung

Wie bereits angekündigt, werden wir die digitalen Services der SG weiter ausbauen. Wir freuen uns, dass wir euch die neue SG-App mit zahlreichen neuen Funktionen rund um das Sportangebot der Firma **KURABU** vorstellen können.

Die Vereins App im Überblick:

- Aktuelle NEWS auf einen Blick mit Benachrichtigung
- Pinnwand (biete, suche, usw.)
- Kalender deiner Teams (Kurse) / Alle Teams / Verein
- Infos zu den Abteilungen und dem Sportangebot
- Check-In für die Teilnahme an Sportangeboten (löst die Papierliste ab)
- Chat Funktion
- Übersicht und Selbstverwaltung deiner persönlichen Mitgliedsdaten (Beiträge, Rechnungsinfo, Anschrift, Bankverbindung, usw.)
- Buchung und Abrechnung von Kursen als Ersatz für die SG-Card (in Planung)
- Buchung von Tennisplätzen, Events, usw. (in Planung)

Die SG-App wird permanent weiterentwickelt und bekommt somit automatisch weitere Funktionen wie z.B. die Funktionen mit dem Hinweis "in Planung".

Die KURABU App ist mit der deutschen Datenschutz-Grundverordnung konform (DSGVO) und berücksichtigt somit den Schutz eurer Daten. Unsere SG-Datenschutzverordnung haben wir entsprechend angepasst.

### Nutzung der App

Zur Nutzung der App ist es notwendig, dass alle SG-Mitglieder und auch die Gäste, die aktuell nicht Mitglieder der SG sind und das Angebot mit der SG-Card nutzen, registriert werden. Dazu werden wir auf euch zukommen.

Für die Nutzung der App erhaltet ihr eine Einladung per E-Mail mit eurem persönlichen Registrierungs-Link und die Links zum Google und Apple Store für den Download der SG-App. Bitte beachtet, dass die App das Logo von **KURABU** hat. Erst nach dem Anmelden mit eurer E-Mail-Adresse und Kennwort wird die App mit dem **SG Logo** angezeigt.

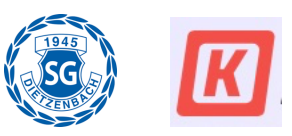

### Detail zur Registrierung und Installation

Für die Nutzung der App erhaltet ihr eine Einladung per E-Mail mit eurem persönlichen Registrierungs-Link.

Wir empfehlen, für die Erstanmeldung einen Desktop zu verwenden.

#### Erstanmeldung auf dem Desktop:

Wenn du nun in deiner E-Mail auf deinen persönlichen Einladungs-Link klickst, öffnet sich dein Webbrowser und du wirst direkt auf unsere Mitgliederplattform geleitet.

| ۲ | News | Abteilungen | Standorte |                                                                                  |   | • • | Anmelden | Mitglied werden |
|---|------|-------------|-----------|----------------------------------------------------------------------------------|---|-----|----------|-----------------|
|   |      |             |           |                                                                                  |   |     |          |                 |
|   |      |             |           |                                                                                  |   |     |          |                 |
|   |      |             |           | Willkommen, Petra!                                                               |   |     |          |                 |
|   |      |             |           | Wähle ein Passwort, um dich anzumelden.                                          |   |     |          |                 |
|   |      |             |           | ••••••                                                                           | ٥ |     |          |                 |
|   |      |             |           | *muss mind. 8 Zeichen und mind. eine Zahl enthalten.                             |   |     |          |                 |
|   |      |             |           | Ich akzeptiere die Vereinssatzung, Beitragsordnung und die Datenschutzerklärung. |   |     |          |                 |
|   |      |             |           | Passwort setzen                                                                  |   |     |          |                 |

Hier könnt ihr euer persönliches Kennwort erstellen.

| News Abteilung | en Standorte e Annelden Mitglied werden                                                                                                    |  |  |  |  |  |  |  |
|----------------|----------------------------------------------------------------------------------------------------|--|--|--|--|--|--|--|
|                | Passwort wurde erfolgreich aktualisiert.                                                                                                    |  |  |  |  |  |  |  |
|                |                                                                                                    |  |  |  |  |  |  |  |
|                |                                                                                                    |  |  |  |  |  |  |  |
|                | Danke für deine Anmeldung!                                                                                                    |  |  |  |  |  |  |  |
|                | Willkommen zu Sportgemeinschaft Dietzenbach 1945 e.V.'s Mitgliederplattform. Leg los, indem du<br>unsere Abtellungen und Teams durchstöberst, oder lade dir direkt unsere App herunter. |  |  |  |  |  |  |  |
|                | Los geht's                                                                                                    |  |  |  |  |  |  |  |
|                | 0770                                                                                                    |  |  |  |  |  |  |  |
|                | C App Store Coogle Play                                                                                                    |  |  |  |  |  |  |  |
|                |                                                                                                    |  |  |  |  |  |  |  |

Klickt ihr hier jetzt auf den Button , werdet ihr auf dem Desktop auf den Mitgliederbereich der SG weitergeleitet, wo ihr alle Infos findet, die ihr auch später nach Installation der App auf eurem Smartphone findet.

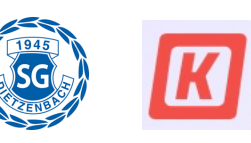

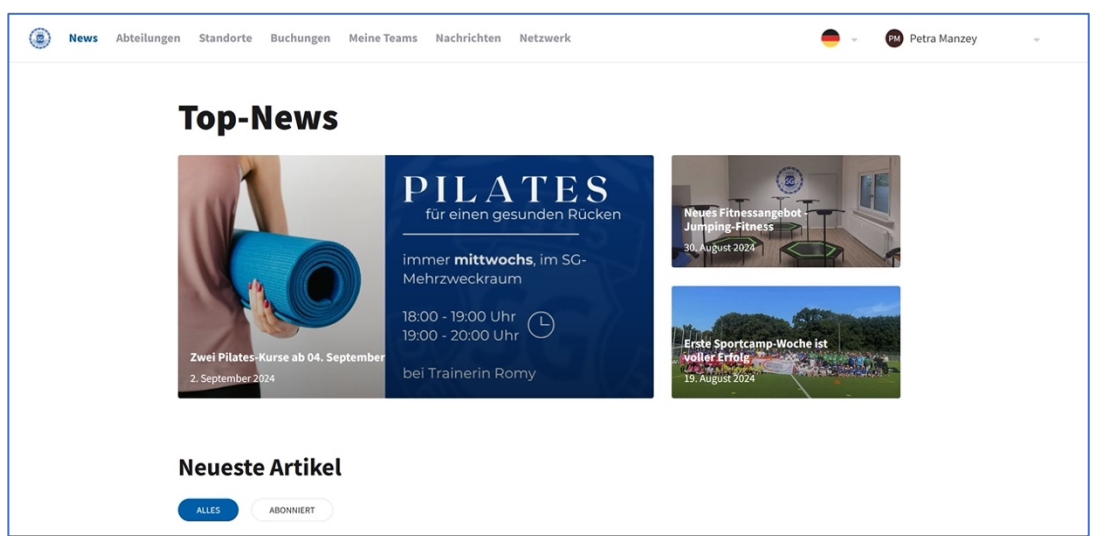

#### Herunterladen der App und Anmeldung auf dem Smartphone:

War die Erstanmeldung erfolgreich, könnt ihr auf eurem Smartphone die *KURABU App* im Google Play Store (bei Android Geräten) bzw. im Apple Store herunterladen. Nutzt dazu den Link in der Einladung auf eurem Smartphone –dann landet ihr direkt bei der *KURABU App.* Leider funktioniert die App bei Android Smartphones erst ab der Android Version 10.0. Bitte beachtet, dass die App das Logo von *KURABU* hat. Erst nach eurer ersten Anmeldung wird die App mit dem *SG Logo* angezeigt.

| KURABU<br>Die All-in-One Vereinsapp<br>Entwickelt für iPhone |                                                                   |                                                                                                    |                                                                                                    |                                                                                                    |  |  |  |
|--------------------------------------------------------------|-------------------------------------------------------------------|----------------------------------------------------------------------------------------------------|----------------------------------------------------------------------------------------------------|----------------------------------------------------------------------------------------------------|--|--|--|
|                                                              |                                                                   |                                                                                                    |                                                                                                    |                                                                                                    |  |  |  |
| ALTER<br>4+                                                  | KATEGORIE<br>DOC                                                  | ENTWICKLER                                                                                                    | SPRACHE<br>DE                                                                                                    | GRÖSSE<br><b>40,3</b>                                                                                                    |  |  |  |
|                                                              | KURABU<br>Die All-in-One Verein<br>Entwickelt für iPhone<br>LADEN | KURABU<br>Die All-in-One Vereinsapp<br>Entwickelt für iPhone<br>LADEN<br>ALTER<br>ALTER<br>ALTER<br>ALTER<br>ALTER<br>ALTER<br>ALTER<br>ALTER<br>ALTER<br>Const | KURABU       Die All-in-One Vereinsapp<br>Entwickelt für iPhone       LADEN       ALTER       ALTER       ALTER       ALTER       ALTER       ALTER       State       Entwickelt für Understate | KURABU       Die All-in-One Vereinsapp<br>Entwickelt für iPhone       LADEN       ALTER     KATEGORIE       ALTER     KATEGORIE       4+     SEE |  |  |  |

Nach erfolgreichem Herunterladen und Öffnen der App könnt ihr euch mit eurer E-Mail-Adresse und eurem Kennwort anmelden.

Wichtig: benutzt diejenige E-Mail-Adresse, die ihr bei der SG hinterlegt habt und an die auch eure Einladung gesendet wurde.

| Vor der Anmeldung                              | Nach der Anmeldung                                                                      |                                                                                                    |  |  |
|------------------------------------------------|-----------------------------------------------------------------------------------------|----------------------------------------------------------------------------------------------------|--|--|
| 107 84.34                                      | News Abteilungen Ständorte  Pasanort wordt enfolgench aktualisiert.                     | <ul> <li>Annelfin Miglied werden</li> </ul>                                                                                        |  |  |
| KURABU                                         | Danke für de<br>Witkennen au Sporgeneinschaft förer<br>unzere Abstütunger und Teams dur | eine Anmeldung!<br>websch 154 a.V. Mtglinderplattform, Leg bei, indem die<br>hattiberet, oder lade die derekt unwere App Insenter. |  |  |
| E-Mail<br>[mat_mustermenniggmail.com<br>Weiter | C Xog Ster                                                                              | uca gotes<br>■                                                                                                    |  |  |
| ш о (                                          | I                                                                                       |                                                                                                    |  |  |

Hat die Anmeldung funktioniert, siehst du als erstes die News-Seite der SG.

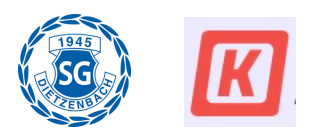

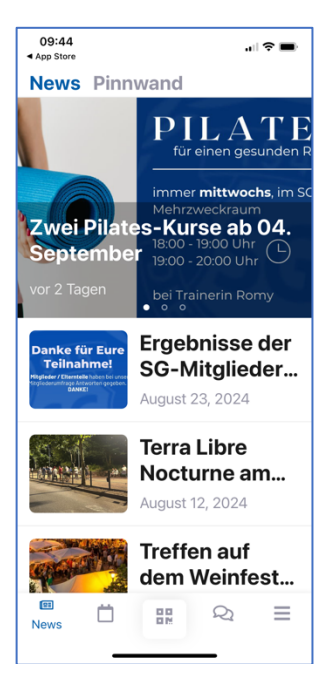

### App Funktionen

Unterhalb der News-Seite findet ihr eine Leiste mit Buttons, mit denen ihr durch die weiteren Funktionen der App navigieren könnt.

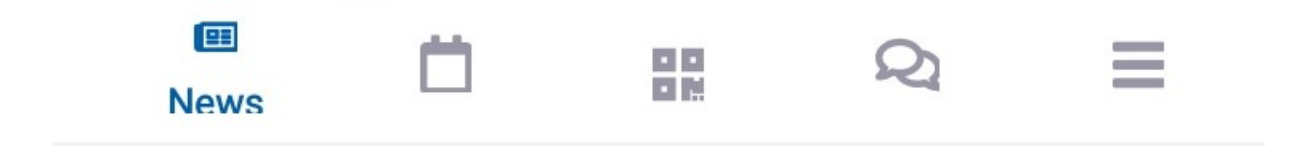

Der Button ganz links steht für die News, der daneben für deinen eigenen bzw. den Teamkalender, der mittlere Button ist für den Check-In, danach kommt der Button für Mitteilungen bzw. die Chat-Funktion (kann die bestehenden Whats-App Gruppen ablösen) und ganz rechts schließlich der Button 'Mehr', wo du alle deine persönlichen Daten wie dein Profil, Konto, Mitgliedschaft, Check-In Historie etc. einsehen kannst.

### Check-In Prozess

Aktuell erfolgt die Erfassung der Teilnehmer an den Kursen / Sportangeboten in Papierform. Diese wird durch die SG-App zukünftig abgelöst. Die Trainer / Abteilungsleiter werden euch informieren, in welchen Bereichen der Check-In per App eingeführt wird.

Für den Check-In wird an den Sportstätten (SG-Sporthalle, Mehrzweckraum, Aueschule, Bildungshaus, usw.) ein QR-Code ausgehängt bzw. wird vom Trainer bereitgestellt. Beispiel: Check-In Boulodrom

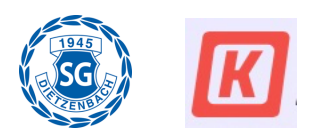

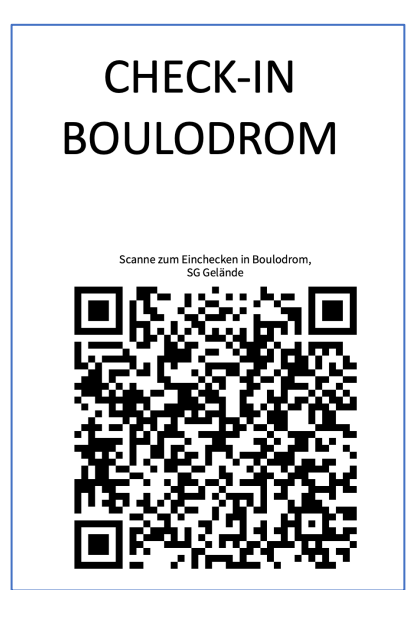

Mit der SG-App kann über die Funktion "Check-In" der Code gescannt werden. Der Check-In kann nur erfolgen, wenn ihr im entsprechenden Team registriert seid. Ihr könnte einem Team über die App beitreten oder den Trainer bitten euch aufzunehmen.

Der Check-In kann frühestens 3 Stunden vor Beginn erfolgen. Sofern ihr in zwei oder mehr Teams hintereinander an einem Tag registriert seid, werden diese angezeigt und ihr könnt das entsprechende Team bzw. den Kurs auswählen.

Die Trainer sehen in ihrer SG-App, wer einen Check-In gemacht hat und können für euch den Check-In machen, wenn ihr das Smartphone nicht dabeihabt.

In der SG-App unter dem Menü "Mehr" könnt ihr unter "Check-In Historie" euren persönlichen Verlauf sehen.

In Planung ist ebenfalls die Ablösung der SG-Card. Dies wird zukünftig über den Check-In erfolgen. Dabei wird automatisch geprüft, ob eine Bezahlung mit Punkten erfolgt (Yoga, Kurse, usw.). Die Bezahlung erfolgt dann automatisch je Teilnahme per Bankeinzug. Die Trainer werden euch dazu ebenfalls vor der Einführung informieren.

### Hilfe und häufig gestellte Fragen

Ihr habt Probleme mit der Anmeldung, der Installation der App oder den Funktionen? Frag zuerst in deinem Team, ob dir jemand helfen kann, der bereits die App benutzt. Es kann dir keiner helfen? Kein Problem! Schreibt eine Mail an <u>it-support@sg-</u> <u>dietzenbach.de</u> - wir melden uns bei dir und vereinbaren einen Termin für eine persönliche Unterstützung.

#### Häufig gestellte Fragen

• Meine Anmeldung in der App funktioniert nicht Nutze den Link in deiner Einladung um das Passwort zu setzen. Prüfe ob du das

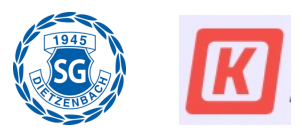

Passwort nochmal setzen kannst und nach dem Bestätigen der Hinweis kommt, dass das Passwort gesetzt wurde. Beim Anmelden an der App nutz das gesetzte Passwort und die email Adresse, an die eure Einladung gesendet wurde.

- Ich kann die App nicht im App Store oder im Google Play Store laden Nutze den Link in deiner Einladung (Apple oder Google) um zum jeweiligen Store für den Download der App zu gelangen. Dort wird die App KURABU angezeigt. Lade diese auf dein Smartphone. Erst mach deiner Anmeldung erscheint die App mit dem Logo der SG
- Im Kalender wird mein Team nicht angezeigt Wir unter der Ansicht "Mein Kalender" nicht dein(e) Team(s) angezeigt, bist du dem Team noch nicht zugeordnet worden. Gehe in die Ansicht "Alle Teams" und suche das Team, dem du beitreten möchtest. Wähle das Team aus und klicke auf die Ansicht mit dem Pfeil nach rechts. Dort findest du den Buttom "Beitreten" im Bildbereich. Alternativ kannst du den Trainer bitte dich in das Team aufzunehmen.
- Ich kann die App im Google Play Store nicht laden Bitte beachte, dass die App erst ab der Android Version 10.0. genutzt werden kann.
- Ich besitze kein Smartphone wie kann ich den Check-In machen?
   Sag deiner Trainerin oder deinem Trainer Bescheid. Sie werden den Check-In für dich machen.